# MEDICATION SAFETY SYSTEM SpO<sub>2</sub> MODULE Model 8220

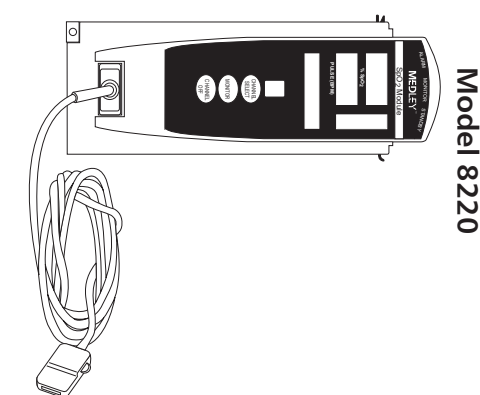

DIRECTIONS FOR USE

MODER 8550 S<sup>bO<sup>S</sup> MODNER</sup>

# TABLE OF CONTENTS

# INTRODUCTION

| IN RODUCTION                     |    |
|----------------------------------|----|
| ABOUT THE SYSTEM                 | 1  |
| FEATURES                         | 3  |
| DEFINITIONS                      | 4  |
| SYMBOLS                          | 5  |
| GETTING STARTED                  |    |
| WARNINGS AND CAUTIONS            | 7  |
| MEASUREMENTS                     | 12 |
| CONTROLS AND INDICATORS          | 13 |
| INSTALLATION PROCEDURE           | 14 |
| ATTACHING AND DETACHING CHANNELS | 14 |
| START-UP SEQUENCE                | 14 |
| GENERAL SETUP AND USE            | 15 |
| DISPLAYS                         | 17 |
| MONITORING MODE                  | 17 |
| SETTING CHANNEL OPTIONS          | 23 |
| POWERING OFF                     | 26 |
| ALARMS, ADVISORIES AND PROMPTS   |    |
| DEFINITIONS                      | 27 |
| AUDIO CHARACTERISTICS            | 28 |
| ALARMS                           | 29 |
| ADVISORIES                       | 30 |

# MAINTENANCE

| SPECIFICATIONS<br>CONFIGURABLE SETTINGS<br>INSTRUMENT CLEANING<br>INSPECTION REQUIREMENTS<br>SERVICE INFORMATION | 31<br>33<br>34<br>35<br>36 |
|----------------------------------------------------------------------------------------------------|----------------------------|
| WARRANTY                                                                                                    | 37                         |
| APPENDIX                                                                                                    |                            |

| ACCESSORIES | 39 |
|-------------|----|
|             |    |

# GENERAL CONTACT INFORMATION

# **Customer Advocacy**

For clinical and technical questions, feedback, and troubleshooting assistance.

Phone, toll-free, within the United States and Canada: (800) 854-7128, Ext. 7812 E-Mail: CustomerFeedback@alarismed.com

# **Technical Support**

For technical information related to maintenance procedures and service manual support.

Phone:

(858) 458-6003

Toll-free, within the United States: (800) 854-7128, Ext. 6003

Toll-free, within Canada: Eastern: (800) 227-7215 Western: (800) 667-2335

For more detailed information, refer to the "Service Information" section of this document.

# About the System

The MEDLEY<sup>™</sup> Medication Safety System is a modular infusion and monitoring system designed to provide SpO<sub>2</sub> monitoring capabilities and accurate, automated infusion of a broad range of intravascular fluids, medications and blood products.

The MEDLEY<sup>™</sup> Medication Safety System consists of the Programming Module (Model 8000), and detachable MEDLEY<sup>™</sup> Modules (or "channels") which provide infusion or monitoring capabilities. The MEDLEY<sup>™</sup> System is intended for use in hospitals and healthcare facilities on adult, pediatric and neonatal patients.

This document provides Directions for Use for the Model 8220  $SpO_2$  Module. Please read all instructions for both the  $SpO_2$  Module and the Programming Module before using the device.

Only one SpO<sub>2</sub> Module can be connected to a MEDLEY<sup>™</sup> Programming Module.

The SpO<sub>2</sub> Module is intended for continuous, noninvasive monitoring of functional oxygen saturation of arterial hemoglobin (SpO<sub>2</sub>) and pulse rate measured by an SpO<sub>2</sub> sensor. The SpO<sub>2</sub> Module and accessories are indicated for use with adult, pediatric and neonatal patients during both no motion and motion conditions, and for patients who are well or poorly perfused in hospitals and hospital-type facilities.

The MEDLEY<sup>™</sup> System uses a wide variety of Masimo<sup>®</sup> LNOP<sup>®</sup> series sensors and Masimo<sup>®</sup> PC series patient cables. The Masimo<sup>®</sup> sensors and cables are designed for use with the Model 8220 SpO<sub>2</sub> Module. For specific directions for use, refer to the sensor and cable packaging.

Contraindications: The MEDLEY<sup>™</sup> SpO<sub>2</sub> Module, with Masimo<sup>®</sup> LNOP<sup>®</sup> series sensors and Masimo<sup>®</sup> PC series patient cables are contraindicated for use as an apnea monitor.

# About the System (Continued)

# **Principle of Operation**

The operation of the MEDLEY  ${}^{\rm \tiny M}$   ${\rm SpO}_2$  Module is based on the principles of pulse oximetry. Oxyhemoglobin and deoxyhemoglobin differ in their absorption of red and infrared light (spectrophotometry). The volume of arterial blood in tissue and the light absorbed by the blood changes during the pulse (plethysmography). Because oxyhemoglobin and deoxyhemoglobin differ in light absorption, the amount of red and infrared light absorbed by the blood is related to hemoglobin oxygen saturation. The SpO<sub>2</sub> Module uses the Masimo® proprietary Signal Extraction Technology® (SET®) to decompose the red and infrared pulsatile absorbance signal into an arterial signal plus a noise component and its value is used to find the SpO<sub>2</sub> saturation in an empirically derived equation in the Masimo<sup>®</sup> SET<sup>®</sup> software. The values in the look-up table are based on human blood studies against a laboratory co-oximeter on healthy adult volunteers in induced hypoxia states during motion and nonmotion conditions.

|                                | Features                                                                                                    |
|--------------------------------|----------------------------------------------------------------------------------------------------|
| Ease of Use Features           | To enhance safety and ease of operation, the MEDLEY <sup>™</sup> Medication System provides a full range of audio and visual alarms, advisories and prompts.                                                                                                    |
| Fast SAT                       | When Fast SAT is enabled and there is one data point that is significantly different from a previous data point, averaging is disregarded and the most recent data point is displayed. For example, if the readings were 97%, 96%, 95% and 85%, the saturation level displayed would be 85%.                                                                                                    |
| Guardrails®<br>Safety Software | The Guardrails $^{\ensuremath{\mathbb{R}}}$ Safety System is designed to help reduce programming errors by:                                                                                                    |
|                                | <ul> <li>Customizing device configurable settings to meet the need of the selected hospital area/patient type (Profile).</li> <li>Comparing user programming with hospital-defined best practice guidelines.</li> <li>Providing a Guardrails® Advisory prompt if an out-of-limits entry is made.</li> </ul>                                                                                                    |
| Masimo <sup>®</sup> Sensors    | Disposable and reusable sensors are available for neonatal, pediatric and adult patients.                                                                                                    |
| PI                             | Perfusion Index (PI) is a scaled numeric value derived from the magnitude of the pulsations displayed on the plethysmographic (pleth) waveform. It is calculated as a percentage of pulsatile signal to nonpulsatile signal. The PI is used to find the best perfused site for sensor placement (the larger the PI, the stronger the perfusion). The operating range is 0.02 to 20.0. The desired number is >1.00 or as large as possible. |
| Pre-Silence                    | Alarms can be pre-silenced for 120 seconds. The pre-silence alarm can be cancelled before 120 seconds are complete.                                                                                                    |
| Profiles Feature               | A profiles feature a unique set of device options configured to optimize<br>device function for a specific hospital area or patient type. A profile is<br>comprised of a Configuration, with device settings and defaults customized<br>by the user to best meet the needs of the profile area/patient type.                                                                                                    |
| Sensitivity Mode               | The sensitivity mode, normal or maximum, of the current monitoring<br>configuration is displayed in the options mode. The normal setting is used<br>for normal patient monitoring purposes. The maximum setting is used for<br>improved low perfusion performance.                                                                                                    |
| SET®                           | Signal Extraction Technology <sup>®</sup> (SET <sup>®</sup> ) uses adaptive filters to separate the arterial signal from the nonarterial noise. SET <sup>®</sup> provides for accurate readings under extreme conditions; such as, low perfusion and motion.                                                                                                    |
| Signal I.Q.™                   | The Signal I.Q. <sup>™</sup> is a visual indication of the pulsation at the sensor site.<br>The height of the vertical bar indicates the quality of the measured signal.<br>The Signal I.Q. <sup>™</sup> is related to proper sensor application, adequate arterial<br>signal and intensity of motion. Use the Signal I.Q. <sup>™</sup> to verify optimal sensor<br>placement.                                                             |

|                                 | Definitions                                                                                                    |
|---------------------------------|----------------------------------------------------------------------------------------------------|
| % SpO <sub>2</sub> Alarm Limits | The upper and lower saturation alarm limits are displayed.                                                                                                    |
| % SpO <sub>2</sub> Display      | The functional arterial hemoglobin oxygen saturation is displayed in units of percentage ${\rm SpO}_2.$                                                                                                    |
| Limit Mode                      | The limit mode displays either the adult or neonatal monitoring mode.                                                                                                    |
| Pleth Waveform                  | The plethysmographic (pleth) waveform is a graphic representation of changes in the extremity blood volume during the events of the cardiac cycle.                                                                            |
| Pre-Silence                     | Alarms can be pre-silenced for 120 seconds. The pre-silence alarm can be cancelled before 120 seconds are complete.                                                                                                    |
| Pulse Beat Volume               | Pulse beat volume can be configured to a volume level of 1, 2, 3 or off.                                                                                                    |
| Pulse Rate Alarm Limits         | The upper and lower pulse rate alarm limits are displayed.                                                                                                    |
| Pulse Rate Display              | The patient's pulse rate is displayed in beats per minute (bpm).                                                                                                    |
| Saturation Averaging Time       | The averaging time of this device can be set to 2, 4, 8, 10, 12, 14 or 16 seconds.                                                                                                    |
| System Configuration            | The System Configuration mode provides the ability for qualified personnel to customize device settings. If the profile feature is enabled, the system settings defined for the selected Profile are automatically activated. |
| Trend Data                      | The trend data is a tabular display of the %SpO <sub>2</sub> and Pulse Rate. The display shows the alarm conditions for the time period displayed and the average, high and low values . The data is stored for 24 hours.     |

# Symbols

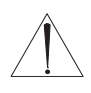

Attention: Refer to accompanying documentation.

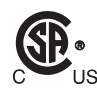

Canadian and U.S. Certification Mark: Products bearing this mark have been tested and certified in accordance with applicable U.S. and Canadian electrical safety and performance standards.

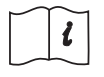

Consult operating instructions.

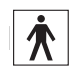

Type BF Applied Part

IPX1 Protection against fluid ingress: Drip Proof

IUI Connector: Inter-Unit Interface connector used to establish power and communications between the Programming Module and add-on channels.

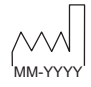

Manufacturing Date: Number adjacent to symbol indicates the month and year of manufacture.

 $\mathbf{R}_{Only}$  CAUTION: Federal (U.S.A.) law restricts this device to sale by or on the order of a physician.

# THIS PAGE INTENTIONALLY LEFT BLANK

# **GETTING STARTED**

**NOTE:** Although the MEDLEY<sup>™</sup> System is built and tested to exacting specifications, it is not intended to replace the supervision of IV infusions and patient monitoring by medical personnel. The user should become thoroughly familiar with the features and operation of the MEDLEY<sup>™</sup> System and exercise vigilance in its utilization.

# Definitions

# WARNING

This heading alerts the user to potential serious outcomes (death, injury or serious adverse events) to the patient or user.

# CAUTION

This heading alerts the user to take special care for the safe and effective use of the device.

# Warnings and Cautions

For WARNINGS and CAUTIONS for the Programming Module, refer to its Directions for Use.

To ensure proper performance of the MEDLEY<sup>™</sup> System and to reduce potential injury, observe the following WARNINGS and CAUTIONS:

# WARNING

The  $SpO_2$  Module is NOT to be used as an apnea monitor.

# WARNING

 $SpO_2$  is intended only as an adjunct in patient assessment. It must be used in conjunction with clinical signs and symptoms.

# WARNING

Pulse oximetry readings and pulse signal can be affected by certain ambient conditions, sensor application errors and certain patient conditions.

# WARNING

Inspect the  $SpO_2$  sensor site regularly to ensure correct sensor positioning, application and site integrity. Tissue damage could occur over prolonged time periods, depending on the patient profile (such as, neonates) and method of application. Refer to the sensor instructions for additional information.

# Warnings and Cautions

# WARNING

The  $\text{SpO}_2$  Module should be considered an early warning device. As a trend towards patient deoxygenation is indicated, blood samples should be analyzed by a laboratory CO-Oximeter to completely understand the patient's condition.

# WARNING

Interfering Substances: Carboxyhemoglobin and methemoglobin may erroneously increase readings. The level of increase is approximately equal to the amount of carboxyhemoglobin present. Dyes, or any substance containing dyes, that change usual arterial pigmentation may cause erroneous readings.

# WARNING

Do not use the  $SpO_2$  Module or sensors during Magnetic Resonance Imaging (MRI).

# WARNING

The SpO<sub>2</sub> Module is not rated for defibrillation use. Disconnect sensor from patient or patient cable from module prior to defibrillation.

# WARNING

Carefully route patient cabling to reduce the possibility of patient entanglement or strangulation.

# WARNING

If an alarm condition on the  $SpO_2$  Module occurs while the audio alarm is silenced, the only alarm indications will be visual displays and symbols related to the alarm condition.

# WARNING

Check alarm limits each time the  $SpO_2$  Module is used, to ensure they are appropriate for the patient being monitored.

# WARNING

Use only Masimo<sup>®</sup> approved LNOP<sup>®</sup> sensors and PC Series patient cables with the SpO<sub>2</sub> Module Model 8220. Use of other sensors, transducers, cables and accessories other than those specified may cause improper SpO<sub>2</sub> Module performance resulting in inaccurate readings, increased emission and/or decreased immunity and degraded electromagnetic compatibility performance of the SpO<sub>2</sub>.Module.

# Warnings and Cautions (Continued)

# WARNING

Before use, read sensor Directions for Use, including all warnings, cautions and instructions.

# WARNING

Do not use a sensor, cable, connector or SpO<sub>2</sub> Module that appears damaged. Do not use a sensor with exposed optical components. Do not immerse or wet the sensor or cable. Clean as per manufactures instructions, refer to LNOP<sup>®</sup> Sensors Instructions For Use. The sensor disconnect error message and associated alarm indicate that the sensor is either disconnected or the wiring is faulty. Check the sensor connection and, if necessary, replace the sensor and/or pulse oximetry cable.

#### WARNING

Do not lift the  $SpO_2$  Module by the cable or power cord because the cable or cord could disconnect from the instrument, causing it to drop on the patient. Do not place the  $SpO_2$  Module in any position that might cause it to fall on the patient.

# CAUTION

The sensor disconnect error message and associated alarm indicate the sensor is either disconnected or the wiring is faulty. Check the sensor connection and, if necessary, replace the sensor and/or pulse oximetry cable.

# CAUTION

To ensure Electromagnetic Compliance Integrity, accessories including external communication systems (hospital data communication equipment and/or Nurse call systems) must be certified to applicable standards:

- IEC 60601-1 (Electromedical Equipment) or
- IEC 950 (Data Processing Equipment)

# Warnings and Cautions (Continued)

# **User Warnings and Cautions**

To ensure proper performance of the MEDLEY<sup>™</sup>SpO<sub>2</sub> Module and to reduce potential injury to the operator, observe the following WARNINGS and CAUTIONS:

# WARNING

Do not open the instrument case. There are no user serviceable parts inside. The instrument case should only be opened by qualified service personnel using proper grounding techniques. When the instrument case is opened, an electrical shock hazard exists which can result in serious injury to persons and instrument component damage.

# Dropping/Jarring

Should an instrument be dropped or severely jarred, it should be immediately taken out of use and inspected by qualified service personnel, to ensure its proper function prior to reuse.

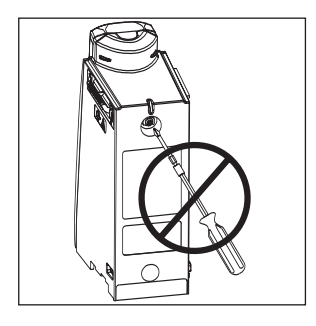

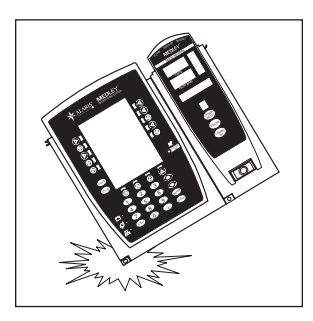

# Maintenance

Disconnect from the Programming Module when performing maintenance.

# **Operating Environment**

Not for use in the presence of flammable anesthetics.

# ◄ DANGER ►

Explosion risk if used in the presence of flammable anesthetics.

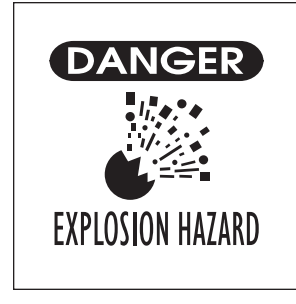

# Warnings and Cautions (Continued)

# User Warnings and Cautions (Continued)

# Radio Frequency Interference

Operating the system near equipment which radiates high energy radio frequencies (electrosurgical/cauterizing equipment, portable radios, cellular telephones, etc.) may cause false alarm conditions. If this happens, reposition the device away from the source of interference or turn off the device and manually monitor the vital parameters using an appropriate clinical alternative.

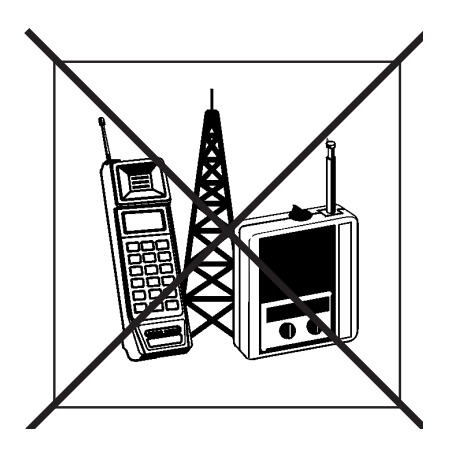

# CAUTION

When using the SpO2 Module in combination with a Programming Module, which is interconnected to hospital data communications equipment and /or Nurse call systems, the external systems must be certified to applicable standards to insure correct operation and electromagnetic compliance integrity.

Interconnected data communications systems must be certified to IEC 950 (data processing equipment) or IEC 60601-1 Electromedical Equipment.

Nurse call systems must be certified to UL 1069 (Hospital Signaling and Nurse Call Equipment) or comply with requirements specified in IEC 60601-1.

Compliance with electromagnetic compatibility standard (IEC 60601-1-2) is a function of all interconnected equipment and cabling and is the responsibility of the user to insure external equipment complies with applicable EMC standards.

Failure to verify such external equipment meets applicable EMC standards may result in degraded Electromagnetic Compatibility (refer to Radio Frequency Interference Warning for additional information).

# Measurements

If the accuracy of any measurement does not seem reasonable, first check the patient's vital signs by alternate means and then check the MEDLEY<sup>M</sup> SpO<sub>2</sub> Module to ensure it is functioning properly.

An inaccurate measurement may be caused by:

- Incorrect sensor application or use.
- Significant levels of dysfunctional hemoglobins; such as, carboxyhemoglobin or methemoglobin.
- Intravascular dyes; such as, indocyanine green or methylene blue.
- Exposure to excessive illumination; such as, a surgical lamp (especially one with a xenon light source), bilirubin lamp, fluorescent light, infrared heating lamp or direct sunlight.

**NOTE:** Exposure to excessive illumination can be corrected by covering the sensor with a dark or opaque material.

- Prolonged and/or excessive patient movement.
- Venous pulsations.
- Placement of a sensor on an extremity with a blood pressure cuff, arterial catheter, intravascular line or other causes of insufficient perfusion.
- Nail aberrations, nail polish, fungus, etc. Remove the nail polish and/or move the sensor to an unaffected site.
- Placement too close to electrosurgery equipment.

The loss of a pulse signal can occur in any of the following situations:

- The sensor is too tight.
- Exposure to excessive illumination; such as, a surgical lamp (especially one with a xenon light source), bilirubin lamp, fluorescent light, infrared heating lamp or direct sunlight.
- Placement of a sensor on an extremity with a blood pressure cuff, arterial catheter, intravascular line or other causes of insufficient perfusion.
- The patient has hypotension, severe vasoconstriction, severe anemia or hypothermia.
- There is arterial occlusion proximal to the sensor.
- The patient is in cardiac arrest or is in shock.
- Placement too close to electrosurgery equipment.

# **Controls and Indicators**

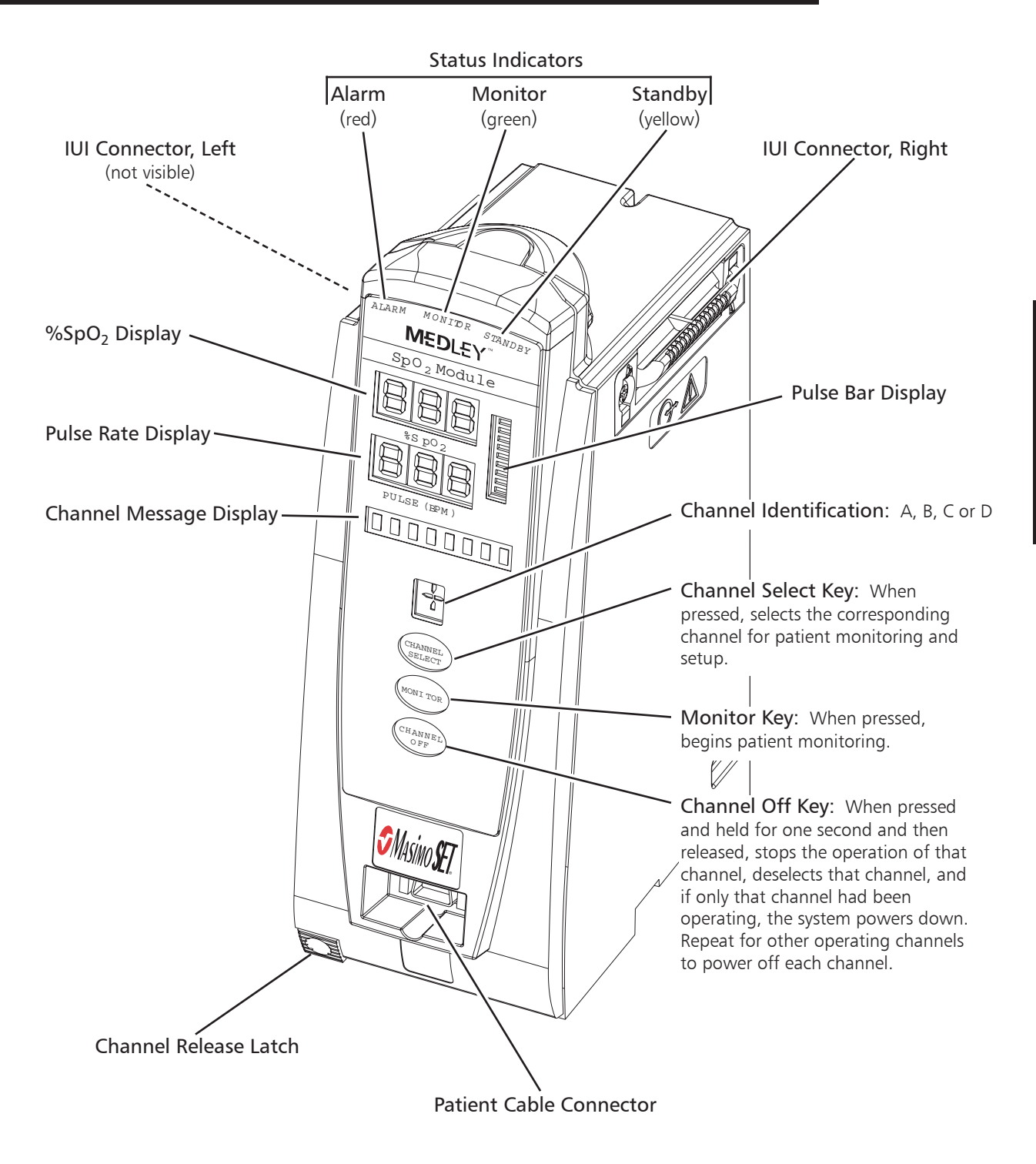

# **Installation Procedure**

Instruments are tested before they are packaged for shipment. They met the specifications listed in the Directions for Use at that time. To ensure proper operation after shipment, it is recommended that an incoming inspection is performed by your facility before putting the instrument into use.

#### Unpacking the SpO<sub>2</sub> Module

- 1. Remove the product from its carton.
- 2. Check for any loose parts.

If the product is damaged, contact ALARIS Medical Systems for authorization to return the equipment for repair, whether damage or malfunction is the responsibility of the carrier or of ALARIS Medical Systems.

# Attaching and Detaching Channels

Refer to the MEDLEY<sup>™</sup> Programming Module (Model 8000) Directions for Use for detailed instructions on attaching and detaching channels.

# Start-Up Sequence

# Powering On the System

- 1. Connect the MEDLEY<sup>™</sup> Programming Module to an external AC power source.
- 2. Attach the SpO<sub>2</sub> Module to the Programming Module.
- 3. Press the SYSTEM ON key on the Programming Module.
- 4. The system self test begins:
  - The diagnostics test causes all LED display segments and Status Indicator lights of the attached channel(s) to illuminate briefly.
  - Power Indicator illuminates.
  - Appropriate channel identification (A, B, C or D) is displayed on the attached channel(s).
  - An Audio tone sounds.
- 5. At the completion of the system-on test, the **NEW PATIENT?** screen appears on the Programming Module.

# Start-Up Sequence (Continued)

# Powering On the System (Continued)

**NOTE:** If any of the following conditions are observed, Programming Module or the affected channel must be removed from use and inspected by qualified personnel:

- LED segments are not illuminated on the channel displays during the system on test.
- Indicator lights do not illuminate.
- Appropriate channel identification (A, B, C or D) is not displayed.
- Audio tone does not sound.
- Main Display does not appear backlit, appears irregular, or has evidence of a row of pixels not functioning properly. If the affected channel operates normally when it is attached via the alternate IUI connector, it may be used until replacement channel can be substituted.

# General Setup and Use

**NOTE:** Use only Masimo<sup>®</sup> LNOP<sup>®</sup> series sensors and PC series patient cables.

- Attach a Masimo<sup>®</sup> patient cable to the SpO<sub>2</sub> Module. Ensure a secure connection and patient cable is not twisted, sliced or frayed.
- 2. Attach a Masimo<sup>®</sup> LNOP<sup>®</sup> sensor to the Masimo<sup>®</sup> patient cable. Refer to the sensor's directions for use for detailed instructions.
- 3. Ensure the sensor's red LED is on.
- 4. Attach sensor to patient. Refer to the sensor's Directions for Use for detailed instructions.
- 5. Verify high and low alarm rates for SpO<sub>2</sub> and pulse rate are correct for patient by pressing the **CHANNEL SELECT** key.

**NOTE:** SEARCHING may appear in the Channel Message Display until the  $SpO_2$  and pulse readings have stabilized (approximately 15 seconds).

**NOTE:** If the sensor is not attached to a site after powering up, the Module will display **SENSOR OFF**. If a sensor is not attached while this message is displayed, the Module will go into a sleep mode. To begin monitoring once the Module is in this mode, press the **MONITOR** key.

6. Monitor the patient.

- 7. After patient monitoring is complete, remove the sensor from the patient according to hospital protocol.
- 8. Turn off the SpO<sub>2</sub> Module by pressing and holding the **CHANNEL OFF** key for one second.

**NOTE:** Channel will initiate power down when **CHANNEL OFF** key is released.

# Displays

# Main Display

Refer to the MEDLEY<sup>™</sup> Programming Module (Model 8000) Directions for Use for general information in the Main Display.

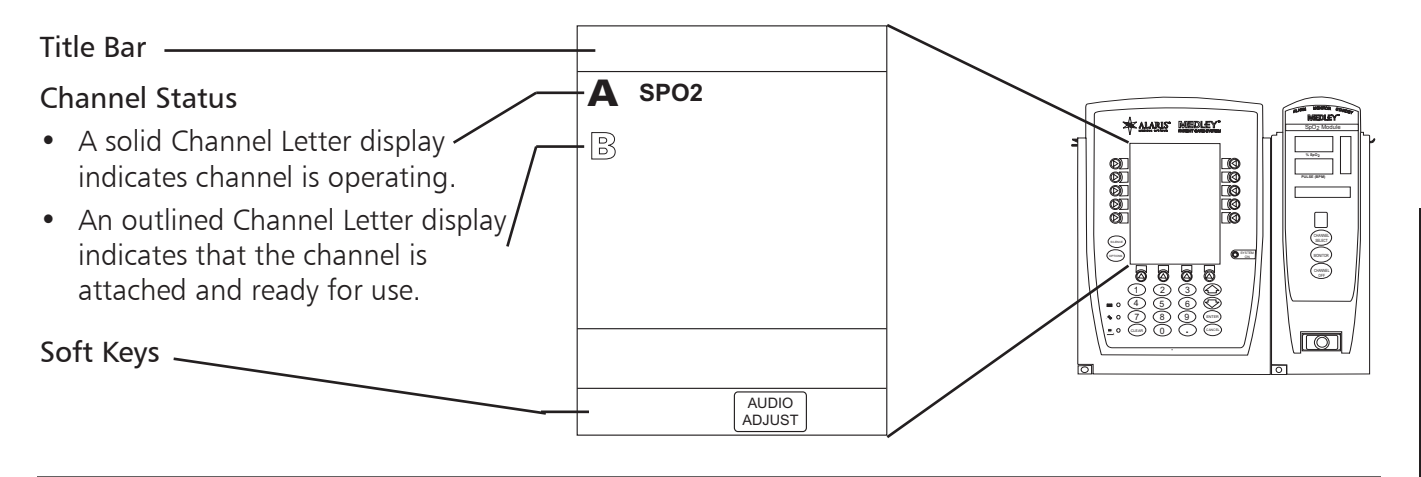

**NOTE:** Throughout the following sections of this chapter, display screens are aligned with the corresponding steps.

# Monitoring Mode

# Navigating Main Display

- 1. Attach the SpO<sub>2</sub> Module to the Programming Module.
- 2. Power on the system by pressing the **SYSTEM ON** key on the Programming Module. The **NEW PATIENT**? screen will appear.
  - A Yes selection clears the previous SpO<sub>2</sub> trend data.
  - A No selection retains the previous SpO<sub>2</sub> trend data.
  - Once a selection is made either the Main Display will appear or, if the Guardrails<sup>®</sup> Safety Software is enabled, the profiles screen (as shown on the right) will be displayed.

**NOTE:** When Guardrails<sup>®</sup> Safety Software is enabled:

- If **Yes** is selected, you will be prompted to confirm the last Profile selected.
- If No is selected, you will be prompted to choose a Profile.

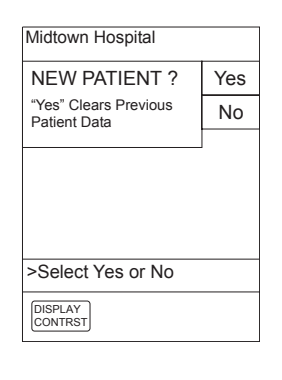

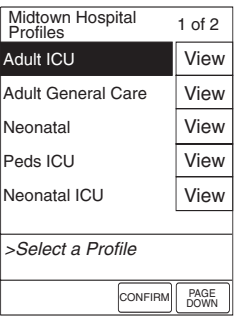

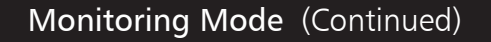

# Navigating Main Display (Continued)

3. Attach the patient cable and sensor as described in the "General Setup and Use" section of this document.

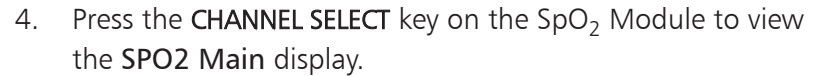

The following information can be viewed in this display:

- limit mode (Adult or Neonatal)
- %SPO2, with high and low alarm limits
- PULSE RATE, with high and low alarm limits
- pleth waveform
- Signal I.Q.™
- Pl
- 5. Press the MAIN SCREEN soft key to return to the Main Display.

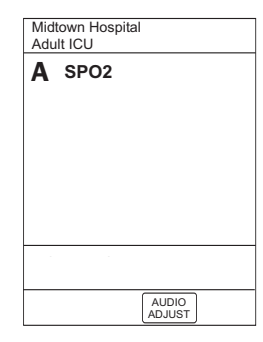

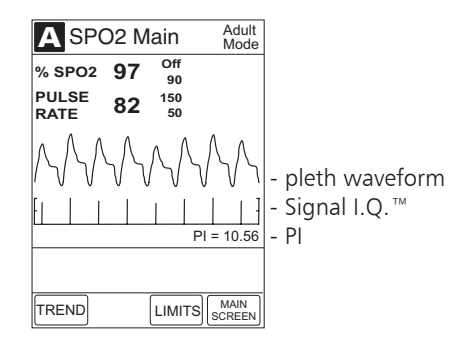

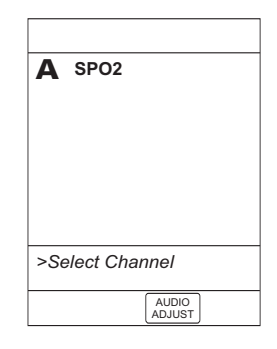

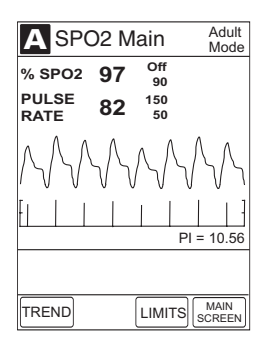

# Setting Alarm Limits

1. Press the CHANNEL SELECT key on the SpO<sub>2</sub> Module.

# Setting Alarm Limits (Continued)

- 2. Press the LIMITS soft key. The following limits can be changed:
  - %SPO2 HIGH
  - %SPO2 LOW
  - PULSE HIGH
  - PULSE LOW

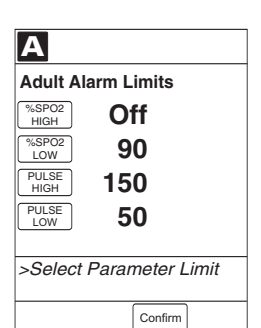

- 3. Press the soft key for the parameter limit being changed.
  - Selected parameter will be highlighted.
  - Display will prompt for a value to be entered.

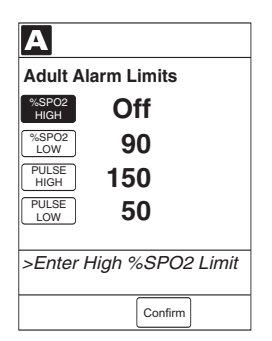

4. Enter a numeric value for the selected alarm limit.

# NOTES:

- The %SPO2 HIGH limit can be Off or a numeric value. Numeric values can be entered using the keypad or the and keys. After the field containing a valid value has been highlighted for three seconds, the display prompt changes to >Press ENTER to Confirm.
- Pressing the **Confirm** soft key will cause the screen to return to the **SPO2** Main display.
- 5. Press the **ENTER** key on the Programming Module to confirm.

**NOTE:** Once the **ENTER** key is pressed, the display highlights the next limit and prompts for an entry.

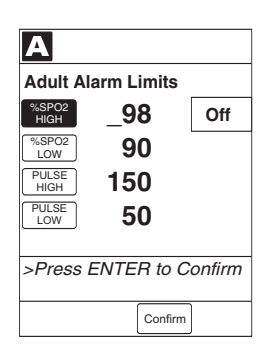

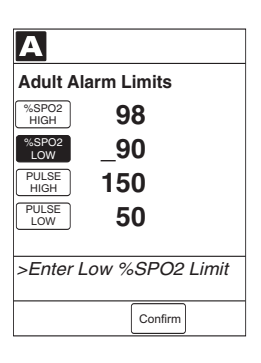

# Setting Alarm Limits (Continued)

6. Press the **Confirm** soft key to return the **SPO2 Main** display.

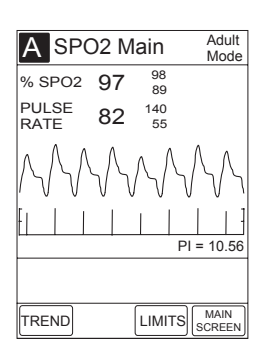

7. Press the MAIN SCREEN soft key to return to the Main Display.

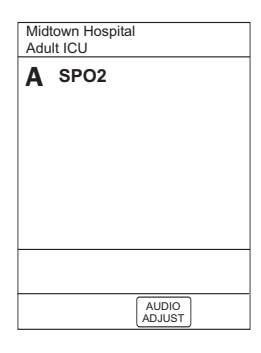

# Navigating Trend Data View

1. Press the CHANNEL SELECT key on the SpO<sub>2</sub> Module to view the SPO2 Main display.

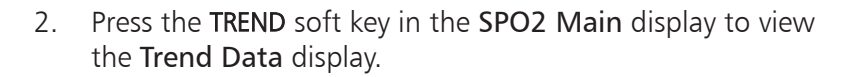

**NOTE:** Tabular information will not be updated while the **Trend Data** view is displayed. The tabular data will be updated, using the new trend data stored in the SpO<sub>2</sub> Module, after leaving the **Trend Data** view. To view the latest data, return to the **Trend Data** view.

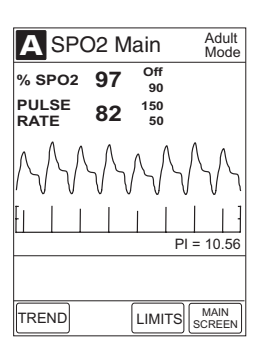

| A Trend Data                      |             |                    |           | Adu<br>Moo | Adult<br>Mode |  |
|-----------------------------------|-------------|--------------------|-----------|------------|---------------|--|
| TIME<br>2001-07-06                | SPO2<br>AVG | MAX<br>MIN         | PULS      | SE MAX     |               |  |
| 09:01:17                          | 97          | 100<br>90          | 82        | 152<br>50  | ۵             |  |
| 08:38:30                          | 97          | 100<br>90          | 82        | 150<br>50  |               |  |
| 08:08:30                          | 97          | 100<br>90          | 82        | 150<br>50  |               |  |
| 07:38:30                          | 97          | 100<br>88 <b>4</b> | 82        | 150<br>50  |               |  |
| 07:08:30                          |             |                    |           |            |               |  |
| 06:38:30                          | 97          | 100<br>90          | 82        | 150<br>50  |               |  |
| ZOOM: 30min 15min 5min 1min 30sec |             |                    |           |            |               |  |
| >Press UP/DOWN Keys               |             |                    |           |            |               |  |
| to move cursor.                   |             |                    |           |            |               |  |
| PAGE<br>UP                        | ZOON        | 1 SP               | 02<br>iin | PAGE       |               |  |

# Navigating Trend Data View (Continued)

The following information can be viewed in the **Trend Data** display:

- TIME period for data collection period
- average SPO2, with high and low values
- average PULSE rate, with high and low values
- alarm icon ( 🕰 )

# NOTES:

- The 🖨 will only be displayed if a limit violation occurred for the indicated limit in the time window.
- If there are no SPO2 or PULSE rate values for the time period displayed, dashes (---) will be displayed.
- Six data collection periods are displayed on a screen page.
- 3. Press the **PAGE UP** and **PAGE DOWN** soft keys to navigate from page to page.

**NOTE:** The last page does not have a **PAGE DOWN** soft key and the first page does not have a **PAGE UP** soft key. When moving from page to page, the cursor always displays on the third row of data.

4. To move the cursor, press the  $\bigcirc$  or  $\heartsuit$  key on the Programming Module.

**NOTE:** With further  $\because$  key presses, the cursor stays in this position (as illustrated) and the data view scrolls up one row at a time.

- 5. To change the TIME period for the data collection period, move the cursor to the desired time period and press the ZOOM soft key.
  - New time period will be highlighted in the display.
  - Each press of the **ZOOM** soft key will change one time period.
  - Available time periods are 30 minutes, 15 minutes, 5 minutes, 1 minute and 30 seconds.

**NOTE:** Repeated pressing of the **ZOOM** soft key will cycle through the time period choices.

| A Tre                             | nd l        | Data        |              | Adult<br>Mode      |
|-----------------------------------|-------------|-------------|--------------|--------------------|
| TIME<br>2001-07-06                | SPO2<br>AVG | MAX         | PULSI<br>AVG |                    |
| 09:01:17                          | 97          | 100<br>90   | 82           | 152 <b>4</b><br>50 |
| 08:38:30                          | 97          | 100<br>90   | 82           | 150<br>50          |
| 08:08:30                          | 97          | 100<br>90   | 82           | 150<br>50          |
| 07:38:30                          | 97          | 100<br>88 🖨 | 82           | 150<br>50          |
| 07:08:30                          |             |             |              |                    |
| 06:38:30                          | 97          | 100<br>90   | 82           | 150<br>50          |
| ZOOM: 30min 15min 5min 1min 30sec |             |             |              |                    |
| >Press UP/DOWN Keys               |             |             |              |                    |
| to move cursor.                   |             |             |              |                    |
| PAGE<br>UP                        | ZOON        | A SP<br>Ma  | D2<br>iin    | PAGE<br>DOWN       |

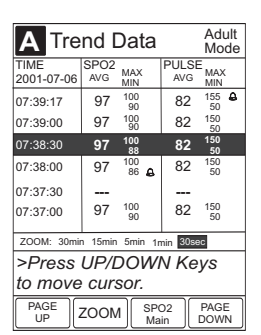

# Navigating Trend Data View (Continued)

6. Press the SPO2 MAIN soft key to return to the SPO2 Main display.

7. Press the **MAIN SCREEN** soft key to return to the Main Display.

# Pre-Silencing Alarm

1. Press the **SILENCE** key on the Programming Module to presilence the alarm.

**NOTE:** All monitoring alarms will be silenced for 120 seconds. Infusion alarms will not be silenced.

- 2. To Cancel the Pre-**Silence** Alarm
  - Press CHANNEL SELECT key on SpO<sub>2</sub> Module.
  - Press CANCEL SILENCE soft key to cancel the pre-silence alarm and return to alarmable mode.

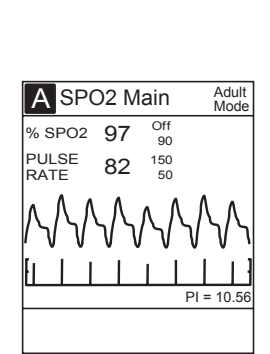

TREND CANCEL LIMITS SCREEN

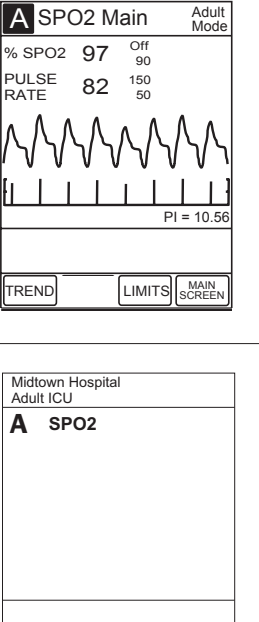

AUDIO ADJUST

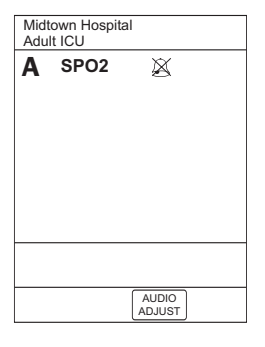

# **Setting Channel Options**

To access and set the channel options:

1. Press the CHANNEL SELECT key on the SpO<sub>2</sub> Module to view the SPO2 Main display.

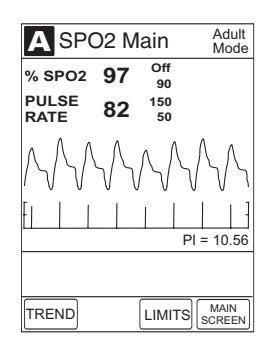

- 2. Press the **OPTIONS** key on the Programming Module. The following options are available:
  - Limit Mode
  - Pulse Beep Volume
  - Sat. Averaging Time
  - Sensitivity Mode

# **Changing Limit Mode**

- 1. Press the **Limit Mode** soft key in the **Channel Options** display.
- 2. To change the Limit Mode Setup, press either the Adult or Neonatal soft key.

**NOTE:** If a Profile is being used for programming, the Limit Mode can not be changed.

3. If the Limit Mode is not changed, press the EXIT soft key to return to the SPO2 Main display and press the OPTIONS key on the Programming Module to view other options.

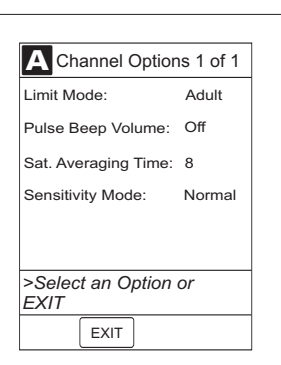

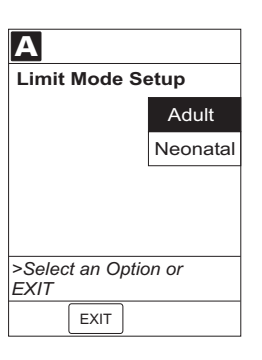

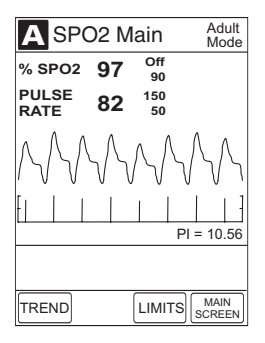

# Setting Channel Options (Continued)

#### Viewing or Changing Pulse Beep Volume

1. Press the **Pulse Beep Volume** soft key in **Channel Options** display.

**NOTE:** The illustrated display reflects that the Pulse Beep Volume is **Off**. To display the volume options, press the **Louder** soft key. The selectable options are **Off**, Level **1**, Level **2** and Level **3**.

 To increase the volume, press Louder soft key until desired volume level is attained. To test volume level (when not attached to the patient), press Test soft key. To turn off pulse beep entirely, press Off soft key.

**NOTE:** Audio sounds for one cycle.

3. Press the **Confirm** soft key to return the **SPO2 Main** display.

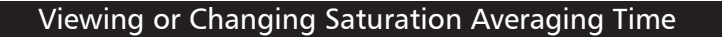

 Press the Saturation. Averaging Time soft key in the Channel Options display. The selectable options are 2, 4, 8, 10, 12, 14 and 16 seconds.

**NOTE:** Fast SAT is enabled when 2 or 4 seconds is selected.

2. To change the **Saturation Averaging Time**, press either the **Increase** or **Decrease** soft key.

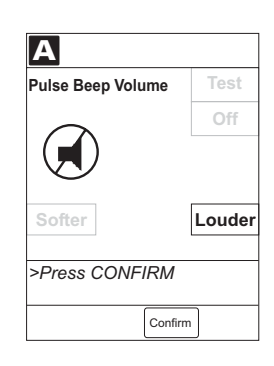

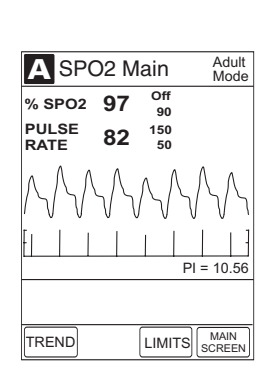

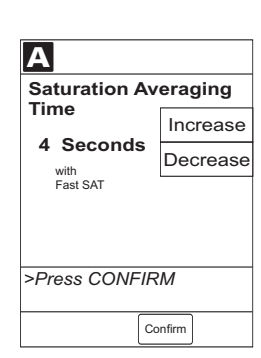

■ 1 ) Softer >Press CONFIRM

Α

Pulse Beep Volume

Test

Off

Louder

Confirm

# Setting Channel Options (Continued)

# Viewing or Changing Saturation Averaging Time (Continued)

3. Press the **Confirm** soft key to return the **SPO2 Main** display.

# Viewing or Changing Sensitivity Mode

- 1. Press the **Sensitivity Mode** soft key in the **Channel Options** display.
- 2. To change the **Sensitivity Mode**, press either the **Normal** or **Maximum** soft key.

# NOTES:

- The Normal setting is for normal patient monitoring.
- The **Maximum** setting is for improved low perfusion performance.
- The sensitivity mode is displayed on the **SPO2 Main** display only when **Maximum** is selected.
- 3. Once a mode is chosen, the screen will return to the **SPO2 Main** display. Press the **OPTIONS** key on the Programming Module to view other options.

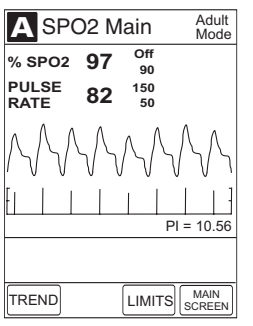

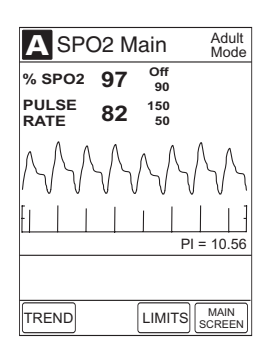

Α

Sensitivity Mode

Normal

Maximum

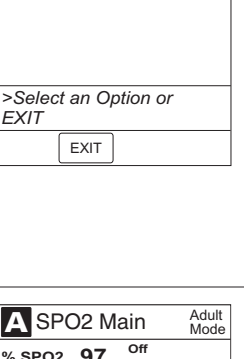

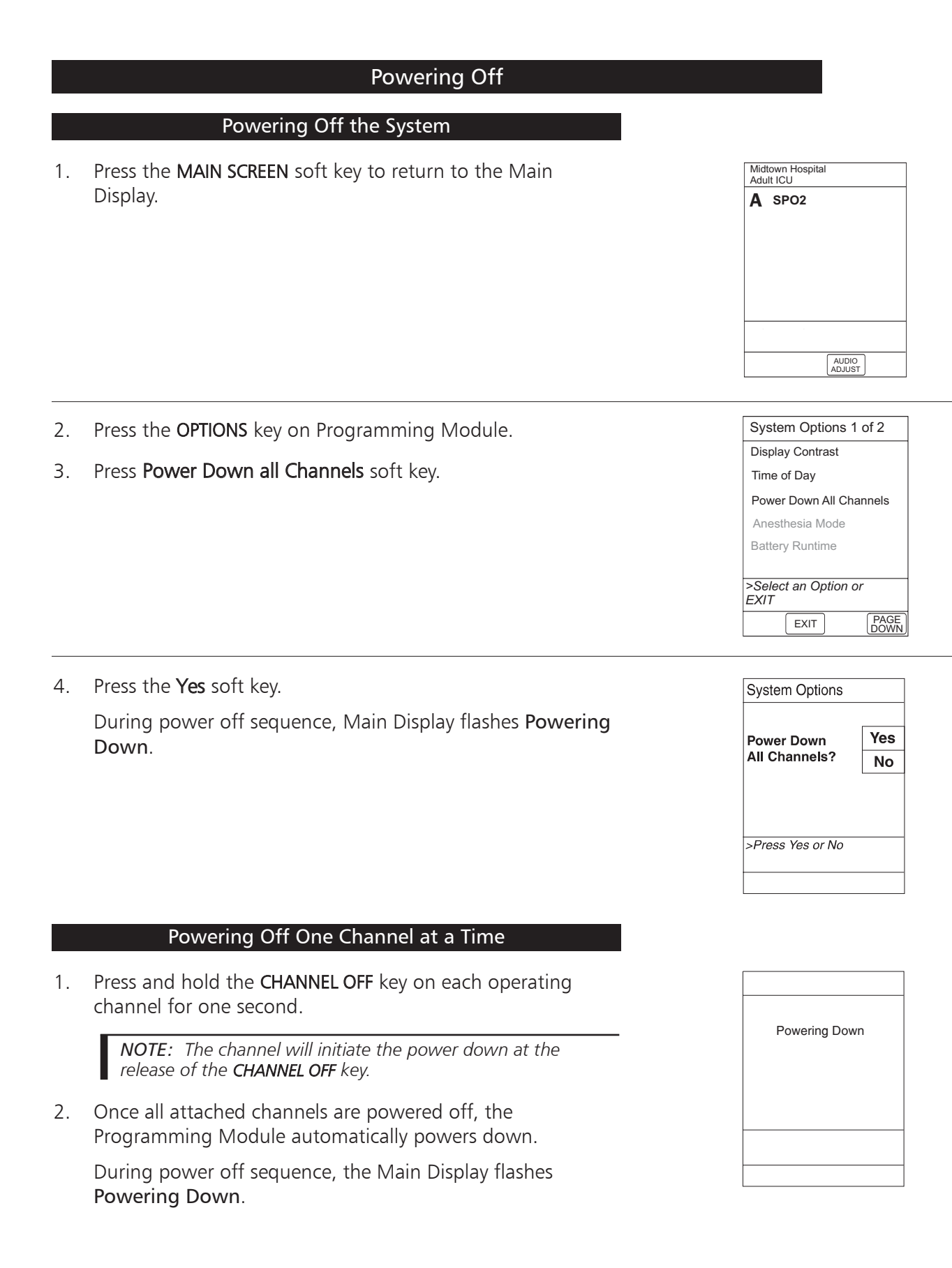

# ALARMS, ADVISORIES AND PROMPTS

|             | Definitions                                                                                                    |
|-------------|----------------------------------------------------------------------------------------------------|
| Advisory    | A sequence of audio and/or visual signals indicating the operating status of the MEDLEY <sup>™</sup> Medication Safety System. The audio may be silenced for approximately two minutes by pressing the <b>SILENCE</b> key on the Programming Module.                                                   |
| Alarm       | An audio and visual signal that a potentially unsafe condition is present.<br>Immediate action is required. The audio may be silenced for approximately two<br>minutes by pressing the <b>SILENCE</b> key on the Programming Module.                                                                   |
| Error       | An audio and/or visual signal that a failure has been detected. The instrument should be taken out of service immediately and thoroughly tested and inspected by qualified service personnel, to ensure its proper function prior to reuse.                                                            |
| Prompt      | An audio and/or visual signal, appearing on the bottom line of the Main Display<br>or the Channel Message Display, to perform some action. The audio may be<br>silenced for twelve seconds by pressing the <b>SILENCE</b> key on the Programming<br>Module.                                            |
| Pre Silence | The alarms for the SpO <sub>2</sub> Module can be silenced for up to 120 seconds by pressing the <b>SILENCE</b> key on the Programming Module. This will not silence the infusion alarms. To end the Pre-Silence period press the <b>CANCEL SILENCE</b> soft key on the SpO <sub>2</sub> Main display. |

# **Audio Characteristics**

The Programming Module and Main Display provide four types of alert information: advisories, prompts, alarms and malfunctions. For more information on the Programming Module, refer to the Directions for Use. The characteristics of the accompanying audio sounds are as follows:

# WARNING

If an alarm condition on the  $SpO_2$  Module occurs while the audio alarm is silenced, the only alarm indications will be visual displays and symbols related to the alarm condition.

| Туре                                       | Sound                          | Notes                                                                           |  |
|--------------------------------------------|--------------------------------|---------------------------------------------------------------------------------|--|
| Advisory                                   | One short beep every 2 seconds | Variable volume; can be silenced for two minutes.                               |  |
| SpO <sub>2</sub> Alarm (HIGH PRIORITY)     | A sequence of five beeps       | Variable volume; can be silenced for two minutes.                               |  |
| SpO <sub>2</sub> Alarm (LOW PRIORITY)      | One long beep every 4 seconds  | Variable volume; can be silenced for two minutes.                               |  |
| SpO <sub>2</sub> Error (Hardware Detected) | A single alarm tone volume     | Fixed maximum decibel volume; cannot be silenced.                               |  |
| SpO <sub>2</sub> Error (Software Detected) | Pairs of long beeps            | Fixed maximum decibel volume; can be silenced for two minutes.                  |  |
| Illegal Key Press                          | Two short beeps                | Variable volume; cannot be silenced.                                            |  |
| Key Click                                  | One short beep                 | Fixed minimum volume; can be silenced and disabled in the System Configuration. |  |
| Prompt                                     | One short beep every 2 seconds | Variable volume; can be silenced for two minutes.                               |  |

| Alarms                                               |                                                                                                    |                                                                                                    |  |  |
|------------------------------------------------------|----------------------------------------------------------------------------------------------------|----------------------------------------------------------------------------------------------------|--|--|
| Alarm                                                | Meaning                                                                                                    | Response                                                                                                    |  |  |
| Bad Sensor                                           | Broken, unknown or nonsystem sensor or patient cable attached.                                                                        | Check sensor and patient cable.<br>Confirm correct sensor and patient<br>cable are chosen. See Accessories<br>for a list of sensors designed for use<br>with this Module. |  |  |
| Check Sensor - Electrical or Optical<br>Interference | External interference on sensor.                                                                                                    | Check sensor. Identify source of external interference if other than sensor.                                                                                              |  |  |
| Check Sensor - Light                                 | Light interference on sensor.                                                                                                    | Check sensor. Remove or reduce lighting. Cover or reposition sensor.                                                                                                    |  |  |
| Check Sensor - Low Perfusion                         | Patient's low perfusion has inhibited monitoring.                                                                                     | Check sensor. Move sensor to a better perfused site.                                                                                                    |  |  |
| Check Sensor - Low Signal I.Q.                       | Low quality of signal being measured.                                                                                                 | Check sensor. Confirm correct sensor placement. Move sensor to a better perfused site.                                                                                    |  |  |
| High Pulse Rate Alarm                                | High pulse rate alarm limit has been exceeded.                                                                                        | Access patient's condition. Confirm correct alarm limit values are selected.                                                                                              |  |  |
| High SpO <sub>2</sub> Alarm                          | High $SpO_2$ alarm limit has been exceeded.                                                                                           | Access patient's condition. Confirm correct alarm limit values are selected.                                                                                              |  |  |
| Low Pulse Rate Alarm                                 | Low pulse rate alarm limit has been exceeded.                                                                                         | Access patient's condition. Confirm correct alarm limit values are selected.                                                                                              |  |  |
| Low SpO <sub>2</sub> Alarm                           | Low SpO <sub>2</sub> alarm limit has been exceeded.                                                                                   | Access patient's condition. Confirm correct alarm limit values are selected.                                                                                              |  |  |
| No Sensor                                            | Sensor not properly attached to patient cable or patient cable or patient cable not properly attached to the SpO <sub>2</sub> Module. | Attach sensor to patient cable or attach patient cable to the $SpO_2$ Module.                                                                                             |  |  |
| No Signal                                            | Failure to find a patient signal after 30 seconds of searching.                                                                       | Check sensor. Confirm correct sensor placement.                                                                                                    |  |  |
| Remove Module (MAX=1)                                | More than one SpO <sub>2</sub> Module attached.                                                                                       | Remove additional SpO <sub>2</sub> Module.                                                                                                    |  |  |
| Sensor Off                                           | Sensor is not properly attached to patient.                                                                                           | Reattach sensor to patient.                                                                                                    |  |  |

| Advisory                       | Meaning                                           | Response                                                                               |
|--------------------------------|---------------------------------------------------|----------------------------------------------------------------------------------------|
| Check Sensor - Low Perfusion   | Patient's low perfusion has inhibited monitoring. | Check sensor. Move sensor to a better perfused site.                                   |
| Check Sensor - Low Signal I.Q. | Low quality of signal being measured.             | Check sensor. Confirm correct sensor placement. Move sensor to a better perfused site. |

The MEDLEY<sup>™</sup> System Technical Service Manual is available from ALARIS Medical Systems. It includes technical information to assist qualified service personnel in repair and maintenance of the instrument's repairable components. Maintenance procedures are intended to be performed only by qualified personnel.

|                                                                                          | Specific                                                                                                    | cations                                                                                             |                                                                                                    |                                            |
|------------------------------------------------------------------------------------------|----------------------------------------------------------------------------------------------------|----------------------------------------------------------------------------------------------------|----------------------------------------------------------------------------------------------------|--------------------------------------------|
| Accuracy:                                                                                | <u>Pulse Rate</u>                                                                                                  | 5                                                                                                   | Saturation                                                                                                    |                                            |
|                                                                                          | 25 to 240 bj                                                                                                    | om                                                                                                  | 70 - 100%                                                                                                    |                                            |
| Low Perfusion <sup>1</sup><br>Adults, Performances<br>Adults, Pediatrics, Neo<br>Neonate | onate ±3 digits                                                                                                    |                                                                                                    | ±2 digits<br>+3 digits                                                                                                    |                                            |
| Motion <sup>2, 3</sup><br>Adults, Pediatrics<br>Adults, Pediatrics, Neo<br>Neonate       | onate ±5 digits                                                                                                    |                                                                                                    | ±3 digits<br>±3 digits                                                                                                    |                                            |
| No Motion <sup>4</sup><br>Adults, Pediatrics<br>Adults, Pediatrics, Nec                  | onate ±3 digits                                                                                                    |                                                                                                    | ±2 digits                                                                                                    |                                            |
| Resolution                                                                               | 1 hnm                                                                                                    |                                                                                                    | 1% SnO <sub>2</sub>                                                                                                    |                                            |
| Display Update Period                                                                    | The display update                                                                                                 | period is Approxi                                                                                   | mately 1 second                                                                                                    |                                            |
| Alarms:<br>Alarm Limits:<br>Pulse Rate:<br>spO2                                          | Audible and visual<br>system failure and l<br>LOW<br>30-239 BPM<br>20-99%                                          | alarms for high a<br>ow battery cond<br><u>HIGH</u><br>31-240 BPM<br>21-100%                        | nd low saturation and pulse rate, sensor o<br>itions.                                                                                                    | ondition,                                  |
| Dimensions:                                                                              | 3.3"W x 8.9"H x 5.5<br>(8.4cm W x 22.6cm                                                                           | ט"D<br>H x 14cm D)                                                                                  |                                                                                                    |                                            |
| Electrical Classification:                                                               | Class 1, Internally P                                                                                              | owered Equipme                                                                                      | nt, Type BF                                                                                                    |                                            |
| Electronic Memory:                                                                       | System configurations in months by the P specific SpO <sub>2</sub> parane the system is turned changed, the system | on parameters sto<br>Programming Mo<br>neters are stored<br>d off. After eight<br>m will automatica | ored in volatile memory will be retained fo<br>dule internal backup lithium battery. More<br>for eight hours by the Programming Mod<br>hours of continuous off time, or if the M<br>ally purge Module specific information. | r at least<br>dule<br>ule when<br>odule is |
| Environmental Conditions:<br>Temperature Range:                                          | <u>Operating</u><br>41 to 104<br>(5 to 40°C                                                                        | l<br>°°F<br>∑)                                                                                      | <u>Storage/Transport</u><br>-4 to 140°F<br>(-20 to 60°C)                                                                                                    |                                            |
| Relative Humidity:                                                                       | 20 to 90%<br>Nonconde                                                                                              | 6<br>ensing                                                                                         | 5 to 85%<br>Noncondensing                                                                                                    |                                            |
| Atmospheric Pressure:                                                                    | 525 to 45<br>(700 to 60                                                                                            | 60 mmHg<br>080 hPa)                                                                                 | 375 to 760 mmHg<br>(500 to 1013 hPa)                                                                                                    |                                            |

|                                             | Specifications (Continued)                                                |
|---------------------------------------------|---------------------------------------------------------------------------|
| Fluid Ingress Protection:                   | IPX1, Drip Proof                                                          |
| Measurement Range:                          |                                                                           |
| Perfusion<br>Pulse Rate<br>SpO <sub>2</sub> | 0.02 to 20%<br>25 to 240 bpm<br>1 to 100%                                 |
| Mode of Operation:                          | Continuous                                                                |
| Pulse Amplitude Display:                    | Pulse Amplitude Display is proportional to the height of the I.Q. signal. |
| Weight:                                     | 2 lbs (0.91 kg)                                                           |

# Specifications/Sensor

Wave length and Power: Emitted light wavelength range is within 500nm to 1000nm. Output power does not exceed 1mW.

# NOTE: Compliance to Standards

The MEDLEY<sup>TM</sup> Medication Safety System, with the Programming Module and SpO<sub>2</sub> Module, has been assessed and complies with the following standards: UL 2601–1, including A1 and A2; CSA C22.2 No. 601.1, including A1 and A2; IEC/EN 60601–2–24; IEC/EN 60601–1–2 and AAMI ID26; EN 865.

#### NOTES:

- <sup>1</sup> The Masimo® Board performance has been validated for low perfusion accuracy in bench–top testing against a BIO-TEK® simulator and a Masimo® simulator. Refer to service manual for more information.
- <sup>2</sup> The Masimo<sup>®</sup> Board performance has been validated for motion accuracy in human blood studies on healthy adult volunteers in induced hypoxia studies, while performing rubbing and tapping motions at 2 to 4 Hz at an amplitude of 1 to 2 cm and a nonrepetitive range of 70-100% SpO<sub>2</sub> against a laboratory co-oximeter and ECG monitor. This variation equals plus or minus one standard deviation. Plus or minus one standard deviation encompasses 68% of the population.
- <sup>3</sup> The Masimo<sup>®</sup> Board performance with Masimo<sup>®</sup> LNOP<sup>®</sup> Neo and Neo Pt sensors has been validated for neonatal motion accuracy in human blood studies on neonates, while moving the neonate's foot at 2 to 4 Hz at an amplitude of 1 to 2 cm against a laboratory co-oximeter and ECG monitor. This variation equals plus or minus one standard deviation. Plus or minus one standard deviation encompasses 68% of the population.
- <sup>4</sup> The Masimo® Board performance has been validated for no motion accuracy in human blood studies on healthy adult volunteers in induced hypoxia studies, in the range of 70-100% SpO<sub>2</sub> against a laboratory co-oximeter and ECG monitor. This variation equals plus or minus one standard deviation. Plus or minus one standard deviation encompasses 68% of the population.

# Configurable Settings

| System Settings                 |           |                    |  |  |
|---------------------------------|-----------|--------------------|--|--|
| Feature Default Setting Options |           |                    |  |  |
| Alarm Audio                     | Profile 1 | Profile 1, 2 or 3  |  |  |
| Battery Meter                   | Disabled  | Enabled - Disabled |  |  |
| Clock Setup (Date and Time)     | N/A       | Set date and time  |  |  |
| Key Click Audio                 | Enabled   | Enabled - Disabled |  |  |
| Tamper Resist                   | Disabled  | Enabled - Disabled |  |  |

# SpO<sub>2</sub> Module Settings

| Feature                                              | Default Setting                               | Options                              |
|------------------------------------------------------|-----------------------------------------------|--------------------------------------|
| Limit Mode                                           | Adult                                         | Adult or Neonatal                    |
| Pulse Beep Volume                                    | 1                                             | 1, 2, 3 or Off                       |
| Pulse Rate Alarm Limit, High                         | Adult Mode: 120 bpm<br>Neonatal Mode: 200 bpm | 31- 240 bpm                          |
| Pulse Rate Alarm Limit, Low                          | Adult Mode: 50 bpm<br>Neonatal Mode: 100 bpm  | 30 - 239 bpm                         |
| SpO <sub>2</sub> Alarm Limit, High                   | Adult: Off<br>Neonatal: 95%                   | 21 - 100%, Off                       |
| SpO <sub>2</sub> Alarm Limit, Low                    | Adult: 90%<br>Neonatal: 80%                   | 20 - 99%                             |
| Saturation Averaging Time<br>(Display Update Period) | 8 seconds                                     | 2, 4, 8, 10, 12, 14 or 16<br>seconds |
| Sensitivity Mode                                     | Normal                                        | Normal or Maximum                    |

# Instrument Cleaning

- **DO NOT** spray cleaning fluids directly onto the instrument or immerse the instrument in fluids.
- DO NOT use solutions containing phosphoric acid (Foamy Q&A), aromatic solvents (naphtha, paint thinner, etc.), chlorinated solvents<sup>\*1</sup> (Trichloroethane, MEK, Toluene, etc.), ammonia, acetone, benzene, xylene or alcohol, other than as specified below.
- **DO NOT** use hard or pointed objects to clean any part of the instrument.

Acceptable cleaning solutions are:

Warm water Mild detergent (e.g., Manu-Klenz) 10% bleach solution (1 part bleach to 9 parts water) Compublend II Envirocide 2% Glutaraldehyde in water Hydrogen Peroxide 3% 70% Isopropyl Alcohol 2% Phenols in water (O-Syl 1:128, Pheno-Cen 1:256, Vesphene) 10% Providone Iodine (Betadine) Quaternaries 1:512 WEX-CIDE

**NOTE:** All recommended solutions must be diluted per the Manufacturer's recommendation. After application, rinse all surfaces with water.

- 1. Keep the instrument upright and do not allow any part of the instrument to become saturated with or submersed in fluid during the cleaning operation.
- Use a soft cloth dampened with warm water and a mild nonabrasive cleaning solution to clean all exposed surfaces. For sanitizing or antibacterial treatment, use 10% bleach solution and water.

**NOTE:** A soft-bristled brush may be used to clean hard to reach and narrow areas. For sensor/cable cleaning, refer to Masimo<sup>®</sup> Directions for Use Manual.

# WARNING

Turn the instrument off and disconnect it from the system before cleaning. Do not spray fluids directly onto rear case of instrument. Do not steam autoclave, EtO sterilize, immerse in fluids or allow fluids to enter the case. Failure to follow these instructions may result in an electrical hazard.

# CAUTION

The solutions/solvents identified as NOT to be used can damage the surfaces of the instrument.

<sup>1</sup>. Excluding 10% bleach solution in water.

# **Inspection Requirements**

To ensure the system remains in good operating condition, both regular and periodic inspections are required.

**Regular inspections** consist of a visual inspection for damage and cleanliness, and performing the procedure described in the Start–Up Sequence section of this Directions for Use before each usage of the instrument. Regular inspections are not covered under any contract or agreement offered by ALARIS Medical Systems and must be performed by the user.

| PROCEDURE                                              | FREQUENCY                              |
|--------------------------------------------------------|----------------------------------------|
| Cleaning                                               | As required                            |
| Inspect for Damage:<br>Case<br>IUI Connector<br>Keypad | Each usage<br>Each usage<br>Each usage |
| Start-Up Sequence                                      | Each usage                             |

Regular Inspections

**Periodic inspections** of the hardware are required. For detailed instructions on performing periodic inspections and maintenance, refer to the SpO<sub>2</sub> Module Technical Service Manual and supplemental service bulletins. A service agreement may be obtained from ALARIS Medical Systems for the performance of all required periodic inspections.

**NOTE:** Periodic inspections should only be performed by qualified service personnel.

# Preventive Maintenance Inspections

| PROCEDURE                               | FREQUENCY |
|-----------------------------------------|-----------|
| Alarm Test                              | 12 months |
| Channel Identification Test             | 12 months |
| Channel Operation Test                  | 12 months |
| Functional Test                         | 12 months |
| Keyboard Test                           | 12 months |
| Patient Lead Electrical<br>Leakage Test | 12 months |

# WARNING

Failure to perform these inspections may result in improper instrument operation.

# Service Information

| <b>NOTE:</b> If the instrument shows evidence of dar                                                                                                    | mage in transit,                                                   | WARNING                                                                                                    |
|----------------------------------------------------------------------------------------------------|--------------------------------------------------------------------|----------------------------------------------------------------------------------------------------|
| notify the carrier's agent immediately. Do not requipment to the factory before the carrier's ag<br>repairs.                                                  | eturn damaged<br>ient has authorized                               | Instruments returned from the service<br>depot to your facility may be set to<br>factory defaults and not have a                                        |
| If the instrument fails to respond as described<br>and the cause cannot be determined, do not u<br>Contact qualified ALARIS Medical Systems <sup>®</sup> serv | in this document<br>use the instrument.<br><i>v</i> ice personnel. | hospital-defined data set loaded.<br>Biomedical personnel in the facility<br>are responsible for checking-in the<br>instrument and ensuring the current |
| Customer Service                                                                                                    |                                                                    | nospital-approved data set is loaded.                                                                                                    |
| Within the United States and Canada, informa<br>may be obtained by calling one of the followin<br>Service toll–free numbers:                                  | tion or assistance<br>ng Customer                                  |                                                                                                    |
|                                                                                                    | United States:<br>Canada:                                          | (800) 482-4822                                                                                                    |
|                                                                                                    | Eastern<br>Western                                                 | (800) 908-9918<br>(800) 908-9919                                                                                                    |
| Technical Support                                                                                                    |                                                                    |                                                                                                    |
| Technical Support can be contacted by calling following toll–free numbers:                                                                                    | one of the                                                         |                                                                                                    |
| 5                                                                                                    | United States:<br>Canada:                                          | (800) 854-7128, extension 6003                                                                                                    |
|                                                                                                    | Eastern<br>Western                                                 | (800) 227-7215<br>(800) 667-2335                                                                                                    |
| Outside the United States and Canada, service applications, and manuals may be obtained by                                                                    | information,<br>/ contacting your                                  |                                                                                                    |

0 ap local ALARIS Medical Systems® Service Department or distribution center.

When submitting any request for service, include:

- a description of difficulty experienced
- Programming Module serial number, and description and serial number of all attached channels
- administration set/lot number
- solution(s) used
- message displayed at time of difficulty ٠

# **Product Return**

If it is necessary to return the instrument for service, obtain a return authorization number prior to shipment. Carefully package the instrument (preferably in the original packaging), reference the return authorization information, and return it to the appropriate service or distribution center. ALARIS Medical Systems does not assume any responsibility for loss of, or damage to, returned instruments while in transit.

# WARRANTY :

ALARIS Medical Systems, Inc., (hereinafter referred to as "ALARIS Medical Systems") warrants that:

- A. Each new ALARIS Medical Systems MEDLEY<sup>™</sup> Medication Safety System is free from defects in material and workmanship under normal use and service for a period of one (1) year from the date of delivery by ALARIS Medical Systems to the original purchaser.
- B. Each new accessory is free from defects in material and workmanship under normal use and service for a period of ninety (90) days from the date of delivery by ALARIS Medical Systems to the original purchaser.

If any product requires service during the applicable warranty period, the purchaser should communicate directly with the relevant account representative to determine the appropriate repair facility. Except as provided otherwise in this warranty, repair or replacement will be carried out at ALARIS Medical Systems' expense. The product requiring service should be returned promptly, properly packaged and postage prepaid by purchaser. Loss or damage in return shipment to the repair facility shall be at purchaser's risk.

In no event shall ALARIS Medical Systems be liable for any incidental, indirect or consequential damages in connection with the purchase or use of any ALARIS Medical Systems product. This warranty shall apply solely to the original purchaser. This warranty shall not apply to any subsequent owner or holder of the product. Furthermore, this warranty shall not apply to, and ALARIS Medical Systems shall not be responsible for, any loss or damage arising in connection with the purchase or use of any ALARIS Medical Systems product which has been:

- (a) repaired by anyone other than an authorized ALARIS Medical Systems service representative;
- (b) altered in any way so as to affect, in ALARIS Medical Systems' judgment, the product's stability or reliability;
- (c) subjected to misuse or negligence or accident, or which has had the product's serial or lot number altered, effaced or removed;

or

(d) improperly maintained or used in any manner other than in accordance with the written instructions furnished by ALARIS Medical Systems.

This warranty is in lieu of all other warranties, express or implied, and of all other obligations or liabilities of ALARIS Medical Systems, and ALARIS Medical Systems does not give or grant, directly or indirectly, the authority to any representative or other person to assume on behalf of ALARIS Medical Systems any other liability in connection with the sale or use of ALARIS Medical Systems products.

ALARIS Medical Systems DISCLAIMS ALL OTHER WARRANTIES, EXPRESS OR IMPLIED, INCLUDING ANY WARRANTY OF MERCHANTABILITY OR OF FITNESS FOR A PARTICULAR PURPOSE OR APPLICATION.

See packing inserts for international warranty, if applicable.

# THIS PAGE INTENTIONALLY LEFT BLANK

# APPENDIX

# Accessories

This section covers the use and cleaning of Masimo<sup>®</sup> LNOP<sup>®</sup> sensors and Masimo<sup>®</sup> SET<sup>®</sup> patient cables.

# Masimo<sup>®</sup> LNOP<sup>®</sup> Sensors

#### NOTES:

- Before use, carefully read the LNOP<sup>®</sup> sensor Directions for Use.
- Use only Masimo<sup>®</sup> oximetry sensors for SpO<sub>2</sub> Module measurements. Other oxygen transducers (sensors) may cause improper SpO<sub>2</sub> Module performance.

# Selecting a Masimo<sup>®</sup> LNOP<sup>®</sup> Sensor:

When selecting a sensor, consider the patient's weight, the adequacy of perfusion, the available sensor sites and the duration of monitoring. For more information, refer to the following table or contact your Masimo<sup>®</sup> Sales Representative. Use only Masimo<sup>®</sup> SET<sup>®</sup> sensors. Select an appropriate sensor, apply it as directed, and observe all warnings and cautions presented in the directions for use accompanying the sensor.

Clean and remove any substances (such as nail polish) from the application site. Periodically check to ensure the sensor remains properly positioned on the patient.

High ambient light sources; (such as, surgical lights especially those with a xenon light source, bilirubin lamps, fluorescent light, infrared heating lamps and direct sunlight), can interfere with the performance of an SpO<sub>2</sub> sensor. To prevent interference from ambient light, ensure that the sensor is properly applied and, if required, cover the sensor site with opaque material.

# WARNING

Inspect the SpO<sub>2</sub> sensor site regularly to ensure correct sensor positioning, application and site integrity. Tissue damage could occur over prolonged time periods, depending on the patient profile (such as neonates) and method of application. (*Refer to the sensor instructions for additional information*.)

# CAUTION

- Do not use damaged sensors. Do not use a sensor with exposed optical or electrical components.
- Always remove the sensor from the patient and completely disconnect the patient from the SpO<sub>2</sub> Module before bathing the patient.

# CAUTION

Failure to take this precaution in high ambient light conditions may result in inaccurate measurements.

# Accessories (Continued)

# Masimo<sup>®</sup> Sensors (Continued)

The following sensors are available for use with the  $\ensuremath{\mathsf{SpO}_2}$  Module:

| Masimo <sup>®</sup> Single Patient<br>SpO <sub>2</sub> Adhesive Sensors | Model           | Patient Size    | Site Inspection Interval                            |
|-------------------------------------------------------------------------|-----------------|-----------------|-----------------------------------------------------|
| LNOP <sup>®</sup> -Adt                                                  | 1001            | > 30 Kg         | Check sensor site every<br>8 hours and as necessary |
| LNOP <sup>®</sup> -Pdt                                                  | 1025            | > 10 Kg < 50 Kg |                                                     |
| LNOP <sup>®</sup> -Neo                                                  | 1002            | <10 Kg          |                                                     |
| LNOP <sup>®</sup> -NeoPt                                                | 1003            | < 1 Kg          |                                                     |
| Masimo Reusable<br>SpO <sub>2</sub> Sensor                              | Masimo<br>Part# | Patient Size    | Site Inspection Interval                            |
| LNOP <sup>®</sup> -DCI                                                  | 1269            | 30 Kg           | Check and move sensor to new site every 4 hours.    |
| LNOP <sup>®</sup> -DCIP                                                 | 1276            | 10 Kg < 50 Kg   |                                                     |
| LNOP <sup>®</sup> -YI, Multisite<br>Reusable Sensor                     | 1544            | 1 Kg            |                                                     |
| LNOP <sup>®</sup> -EAR, Ear Reusable<br>Sensor w/Ear Hanger             | 1399            | > 30 Kg         |                                                     |

# Accessories (Continued)

# Masimo<sup>®</sup> LNOP<sup>®</sup> Sensors (Continued)

# Cleaning a Masimo<sup>®</sup> LNOP<sup>®</sup> Sensor:

Reusable sensors can be cleaned, as follows:

**NOTE:** To avoid contamination, clean sensors before each use.

- 1. Remove the sensor from the patient.
- 2. Disconnect the sensor from the SpO<sub>2</sub> Module.
- 3. Wipe the sensor clean with a 70% isopropyl alcohol pad.
- 4. Allow the sensor to air dry before returning it to use.

# Reattaching a Single Use Masimo<sup>®</sup> LNOP<sup>®</sup> Sensor:

- LNOP<sup>®</sup> single use sensors may be reattached to the same patient if the emitter and detector windows are clear and the adhesive still adheres to the skin.
- The adhesive can be partially rejuvenated by wiping it with an alcohol wipe and allowing it to thoroughly air dry prior to reattaching it to the patient.

**NOTE:** If the sensor fails to track the pulse consistently, the sensor may be incorrectly positioned. Reposition the sensor or choose a different monitoring site.

# Masimo<sup>®</sup> SET<sup>®</sup> Patient Cables

Reusable patient cables of various lengths are available. All cables that display the Masimo<sup>®</sup> SET<sup>®</sup> logo are designed to work with any Masimo<sup>®</sup> LNOP<sup>®</sup> sensor and with any SpO<sub>2</sub> Module displaying the Masimo<sup>®</sup> SET<sup>®</sup> logo.

# Cleaning a Masimo<sup>®</sup> SET<sup>®</sup> Patient Cable:

Patient cables can be cleaned, as follows:

- 1. Remove the cable from the sensor.
- 2. Disconnect the cable from the SpO<sub>2</sub> Module.
- 3. Wipe the cable clean with a 70% isopropyl alcohol pad.
- 4. Allow the cable to air dry before returning it to use.

# CAUTION

Do not immerse in water, solvents or cleaning solutions. Do not sterilize by irradiation, steam autoclave or ethylene oxide. The sensors and connectors are not waterproof. (Refer to the cleaning instructions in the Directions for Use for the reusable Masimo<sup>®</sup> LNOP<sup>®</sup> sensors.)

# CAUTIONS:

- Carefully route patient cables to reduce the possibility of patient entanglement or strangulation.
- Do not lift the SpO<sub>2</sub> Module by the patient cable.
- Do not use damaged patient cables.

# CAUTION

Do not immerse in water, solvents or cleaning solutions. Do not sterilize by irradiation, steam autoclave or ethylene oxide. The patient cable connectors are not waterproof. (Refer to the cleaning instructions in the Directions for Use for the reusable Masimo<sup>®</sup> patient cables.)

# THIS PAGE INTENTIONALLY LEFT BLANK

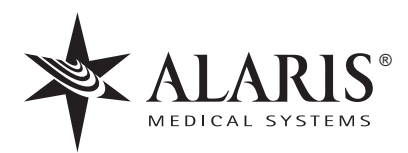

ALARIS Medical Systems, Inc. 10221 Wateridge Circle San Diego, California 92121 U.S.A.

Mail: P.O. Box 85335 San Diego, California 92186-5335 U.S.A.

ALARIS Medical Systems®, Guardrails® and MEDLEY<sup>™</sup> are trademarks and registered trademarks of ALARIS Medical Systems, Inc. Masimo®, DCI<sup>™</sup>, LNOP®, SET®, Signal Extraction Technology® and Signal I.Q.<sup>™</sup> are trademarks and registered trademarks of Masimo Corporation.

All other trademarks belong to their respective owners.

ALARIS<sup>®</sup> U.S. Patent Nos. 5,601,445; 5,713,856; 5,800,387; 5,836,910; 5,941,846; Australia Patent Nos. 693,662; 703,178; 719,254; Israel Patent No. 117,128; Taiwan Patent No. NI-107,963; Other U.S. and Foreign Patents Issued and Pending.

Masimo® U.S. Patent Nos. 5,482,036; 5,490,505; 5,632,272; 5,685,299; 5,758,644; 5,769,785; 6,002,952; 6,036,642; 6,067,462; 6,157,850; 6,206,830; and international equivalents.